# 辽宁省中药配方颗粒挂网采购工作

投标企业操作手册

辽宁省公共资源交易中心

### 欢迎使用辽宁省药品和医用耗材集中采购网

感谢您使用辽宁省药品和医用耗材集中采购网!

产品用户手册包含了所有当您在使用辽宁省药品和医用耗 材集中采购网软件时所用到的信息。用于演示的数据、图片等 全部是模拟数据只用于此演示文稿,无任何其他用途。

本用户手册包含了医药企业用户的操作指南,用户手册具体描述了辽宁省药品和医用耗材集中采购网的主要功能。

# 1、企业登录与注册

### 1.1 登录界面

打开辽宁省药品和医用耗材集中采购网(http://ggzy.ln.gov.cn/yphc/),

| inaouing                                | ) en angi yao pu | n na yn yang nao o        | an ji znong car | goo wang |                          | 请输入您想提家内容             | Q     | - |
|-----------------------------------------|------------------|---------------------------|-----------------|----------|--------------------------|-----------------------|-------|---|
| 网站首页                                    | 通知公告             | 政策法规                      | 公众查询            | 下载中心     | 办事指南                     | 新闻动态                  | 联系我们  |   |
| •                                       |                  | <i>i</i>                  |                 |          |                          | 1                     |       |   |
| 药品耗材登录入                                 |                  | 疫苗系统                      |                 | 耗材信息     | 國公示系统                    | 大型医用                  | 设备信息库 |   |
| 通知公告                                    |                  |                           |                 | 查看更多》    | 峰价公告                     |                       | 查看更多》 |   |
| 全部 药品 非                                 | 耗材 疫苗            |                           |                 | Ŷ        | 部药品                      | 耗材                    |       |   |
| 新品 关于恢复部                                | 分药品挂网采购的         | 通知                        | <b>611</b>      | 02-17    | 商品 关于执行内                 | 硫氧嘧啶片等27个 🛅           | 02-18 |   |
| <b>#M</b> 关于对第四                         | 批有采购记录尚未         | 5.入库医用耗材阳光采               | 购资料             | 02-16    | 耗材 关于执行核                 | 國提取试剂等2个 🚺            | 02-18 |   |
| 前品 关于恢复部                                | 分药品挂网采购的         | 通知                        |                 | 02-15    | 6品 关于执行器                 | 子理中丸等33个药             | 02-11 |   |
| <u>KM</u> 关于征求《                         | 市际采购联盟202        | 2年部分医用耗材带量                | 采购              | 02-14    | 毛材 关于执行可                 | 「吸收防粘连医用膜             | 02-11 |   |
| <u>商品</u> 关于开展20                        | )22年1月份药品的       | 格和供应异常药品进                 | 行调查             | 02-11    | <u>有品</u> 关于执行书          | 泊三醇搽剂等11个             | 01-30 |   |
| 時間 天于公仲开                                | 执行第五批副家庭         | 现约品集中米购木中                 | 26966           | 02-10    | 利利 天于现行                  | -次性使用护箭包毒             | 01-28 |   |
| 1010 (水津美 )*                            | TAN 联盟有种国际       | 则與达用和何市集成40<br>           | 朱明村U            | 02-09    | 100 大丁伊/丁里<br>100 关于伊/丁里 | ()有簡)「人物」去求意…         | 01-21 |   |
| 「「「「「「「「」」」 「「」」 「「」」 「」」 「」」 「」」 「」」 「 | 北午海豹亚板切有         | の公司多律法は江外                 | CKIEPS          | 01-26    | 利益 大丁ダイ丁美                | 國口田/工約/仪中15           | 01-21 |   |
| × 3 2407                                | 2/91 ) 正正同王40.14 | az (dolar vana) kun 1997d |                 | 01-20    | ×19410                   | COLORE THE REPORTS IN | 01-17 |   |

在首页上方点击链接"药品耗材登录入口",进入系统登录页。

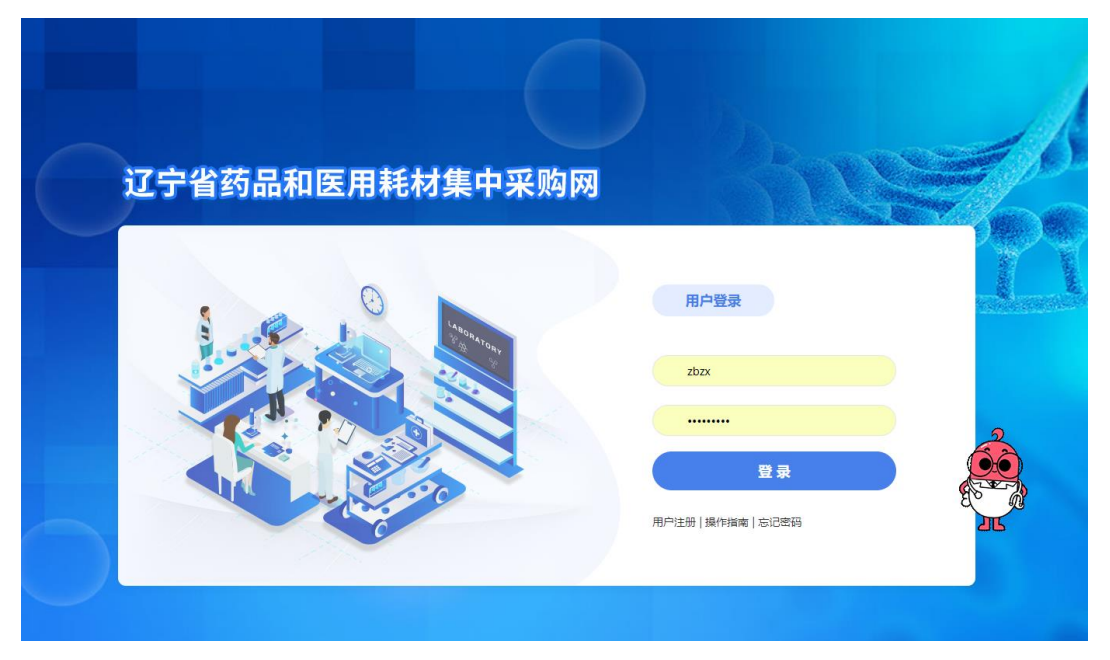

1.2 新用户注册

首次使用系统的新用户,需进行注册。在登录界面点击 【注册】按钮,进入新用户注册页面并填写相关信息,如下图:

|               | 企业注册页面信息                                 |          | ^ |
|---------------|------------------------------------------|----------|---|
| <br>ž         | 药品企业 耗材企业                                | <u>k</u> |   |
| *企业类型         | ==请选择==                                  | 带*号必填    |   |
| * 营业执照        | 请按营业执照上的营业执照编号填写                         |          |   |
| * 注册地区        | 所在省 ~ 所在城市 ~ 所在区县 ~                      |          |   |
| *企业名称         | 请按营业执照上的企业完整名称填写                         |          |   |
| * 密码          | 请输入密码                                    |          |   |
| * 确认密码        | 请再次输入密码                                  |          |   |
| *联系人名称        | 请输入联系人名称                                 |          |   |
| (译<br>* 联系人手机 | 该联系人用于在必要时与企业取得联系,可以与授权人不一致<br>请输入联系人手机号 | Ď<br>]   |   |
| * 电子邮箱        | 请填写电子邮箱 填写邮箱                             |          | ~ |
| ( 円           | 可通过该邮箱找回密码。 )                            |          |   |

注: 平台标注红色\*的为必填项。

企业根据页面要求填写相关注册内容,点击"企业注册", 系统跳转到注册成功页面。如下图:

| 注册信                                                        | 息                      |
|------------------------------------------------------------|------------------------|
| 用户名:       密码:       企业名称:       联系人姓名:       电子邮箱:        |                        |
| 请车记以上注册信息,该信息可用于要录过宁省药品<br>(www.lnypcg.com.cn)的辽宁省药品和医用耗料集 | 5.和医用紙利集中采购可<br>中采购平台。 |
| ▲打印 ◆                                                      | · 荣 登 求                |
|                                                            |                        |
|                                                            |                        |
|                                                            |                        |

#### 注:请牢记用户名和密码。

## 2、企业信息维护

点击页面"药品招标"模块,选择"企业信息"→"企业信 息维护"菜单进入信息维护页面。如下图

|                                                                     |                    | 1           |      |                              |              |
|---------------------------------------------------------------------|--------------------|-------------|------|------------------------------|--------------|
|                                                                     |                    | -           |      |                              |              |
| <b>企业供应堆</b> 的                                                      | 企业联系方式             |             |      |                              |              |
| 当前状态: 未提交;                                                          | 企业信息维护             | 2           |      |                              |              |
|                                                                     |                    |             |      |                              |              |
| 基本信息                                                                |                    |             |      |                              |              |
| BLOWNER, CODO                                                       | 《小女》:              | ◎2+122月4日日/ |      |                              |              |
| 1917年期1911、50000<br>企业类別: 生产企业                                      | 主业名称(中文):<br>注册地区: | 所在省         | 所在城市 | 在区县 *                        |              |
| 注册地址 (中文): *                                                        | 企业注册资金 (万元) :      | 0           | •    |                              |              |
| 法人代表姓名:                                                             | 法人身份证:             |             | •    |                              |              |
|                                                                     |                    |             |      |                              |              |
| 联系方式                                                                |                    |             |      |                              |              |
|                                                                     |                    |             |      |                              |              |
|                                                                     |                    | <u> </u>    | 1:   | ]*<br>].                     |              |
|                                                                     |                    | BPIC WE     | 9:   |                              |              |
| 企业联系人: (京联系人用于在必要时与企业取得联系,可以与统                                      | 见人不一致)             | 联系人手机       |      | *                            |              |
| 繁急联系方式: *                                                           |                    | 电子信制        | ă:   | ②    变更邮箱     * (该邮编可用于重量素码) | )            |
| 商票承诺                                                                |                    |             |      |                              |              |
| <b>构版</b> - 《也行去员平和《西晋制》 承诺书》                                       |                    |             |      |                              |              |
| 上傳: 透摄文件 未选择任何文件                                                    | <b>查上</b> 传        |             |      |                              | 上传状态: 未上传 宣晉 |
|                                                                     |                    |             |      |                              |              |
| 资质信息                                                                |                    |             |      |                              |              |
|                                                                     |                    |             |      |                              |              |
| (生产或经营)许可证号:                                                        |                    |             | 19   | 午可证有效期至:                     | *            |
| 上传生产或经营许可证 (副本) 图片: 透掘文件 未选文件 0 上传<br>上传图片成为JPG、JPEG、BMP、PNG推动,小于1N | A: PDF小于3M。        |             |      | 上传状态: 未上传 查看                 |              |
| 许可证经带/牛产资幣-                                                         |                    |             |      |                              |              |
| ** Filefaller 12 Filefall                                           | 10                 |             |      |                              |              |
| 营业执照号(或统一社会信用代码):                                                   |                    |             | 홍네   | 业执照有效期至:                     | •            |
| 上传营业执照(副本) 图片: 透择文件 未透文件 白上 传<br>上传图片(图为) PG、 JPEG、 BMP、 PNG增式,小于1N | A: PDF小于3M.        |             |      | 上传状态:未上传 查看                  |              |
|                                                                     |                    |             |      |                              |              |
| 企业简介                                                                |                    |             |      |                              |              |
|                                                                     |                    |             |      |                              |              |
| 公司部介 (中文) :                                                         |                    |             |      |                              |              |
|                                                                     |                    | // 限500字以内  |      |                              |              |

企业根据页面要求,完成企业信息维护后,需点击"保存" 按钮保存本页面所填报内容。

注 1: 如企业历史维护过信息并且审核通过。则本次不需 要再维护企业信息。如有信息需更新,请通过提交系统工单的 方式申请修改,具体操作方式参见登录页面下方"操作指南" 相关内容。

注 2: 如企业用户未提交《医药企业价格和营销行为信用 承诺书》,则系统默认会先要求上报《医药企业价格和营销行 为信用承诺书》,页面如下图:

| 《医药企业价格和营销 | 肖行为信用承诺书)   | 》填报              |                      |           |      |                             |  |  |  |
|------------|-------------|------------------|----------------------|-----------|------|-----------------------------|--|--|--|
|            |             |                  |                      |           |      |                             |  |  |  |
| 模板:        | 《医药企业价格和营   | 销行为信用承诺-         | ₩»                   |           |      |                             |  |  |  |
| 企业名称:      |             |                  |                      |           |      |                             |  |  |  |
| 法定代表人姓名:   |             |                  |                      |           |      |                             |  |  |  |
| 统一社会信用代码:  |             |                  |                      |           |      |                             |  |  |  |
| 承诺书落款时间:   |             |                  |                      |           |      |                             |  |  |  |
|            | 承诺书第一页:     | 选择文件未            | 选择任何文件               |           | 上传   | 专 未上传                       |  |  |  |
| 图片上传:      | 承诺书第二页:     | 选择文件】未           | 选择任何文件               |           | 上传   | <b>专</b> 未上传                |  |  |  |
|            | 承诺书第三页:     | 选择文件             | 选择任何文件               |           | 上传   | 专未上传                        |  |  |  |
|            | 营业执照:       | 选择文件未            | 选择任何文件               |           | 上传   | 专 未上传                       |  |  |  |
| 状态:        | 未提交         |                  |                      |           |      |                             |  |  |  |
|            | ●提文         |                  |                      |           |      |                             |  |  |  |
| 说明:        |             |                  |                      |           |      |                             |  |  |  |
| 1 x        | 《承诺书》仅需在网上i | <b>弟</b> 交,不需递交纠 | 低质材料;                |           |      |                             |  |  |  |
| 2 .        | 企业需下载《承诺书》  | 膜板文件并打印,         | 按要求填写、加盖公章,          | 扫描成图片格示   | 式后上後 | 5上传;                        |  |  |  |
| 3 .        | 企业在上传承诺书的同时 | 时,需同时上传行         | 在有效期内的本企业营业#         | 丸照副本图片——引 | 张;   |                             |  |  |  |
| 4 .        | 上传的每一个图片文件》 | 页为JPG、JPEG、      | BMD、PNG格式,文件大小       | 应小于300KB; |      |                             |  |  |  |
| 5 、        | 先点击"浏览"按钮,  | 在本地电脑中选择         | 释待上传的图片,再点击'         | "上传"按钮进行  | 行上传; | _传;                         |  |  |  |
| 6 .        | 上传成功后,可在系统[ | 内看到成功上传图         | 图片的"查看"按钮,点击         | 击"查看"即可望  | 查看图片 | 图片完整视图;                     |  |  |  |
| 7 .        | 如文件上传有问题,可  | 按上述说明重新」         | 上传,系统仅保留最新上伸         | 卷的图片文件;   |      |                             |  |  |  |
| 8、         | 在上传文件的同时,还常 | 需填写与营业执照         | <b>餐、承诺书上内容一致的</b> 近 | 企业名称、法定(  | 代表人翅 | 3人姓名、统一社会信用代码、《承诺书》落款时间等信息; |  |  |  |
| 9 \        | 企业须在规定时间内上1 | 传《承诺书》,道         | 逾期未上传者将按照相关要         | 要求予以关停。   |      |                             |  |  |  |
|            |             |                  |                      |           |      |                             |  |  |  |

需按要求每页上传承诺书及营业执照图片,在选择图片后 需分别点击后方"上传"按钮上传图片,当全部信息填写完成 后,点击提交按钮提交承诺书。

## 3、产品信息维护

#### 3.1 新增产品信息

点击页面"药品招标"模块,选择"产品信息"→"增加本 企业产品"菜单进入新增产品页面。如下图

| 品招标 <sub>a 信</sub> | 5用承诺书 ■ 审核结果公示 ▲ 提交数据    | ● 产品信息   企业伯 | 言息         |                     |              |         |      |
|--------------------|--------------------------|--------------|------------|---------------------|--------------|---------|------|
| 增加本企业商品            |                          | 集采产品填报配送企业   |            |                     |              |         |      |
| 项目: 中药配方           | 颗粒阳光挂网采购 > 目录编号:         | 供货区域选择       | 通用名:       | 舟型:                 |              | 规格:     | Q查询  |
| ) 说明: 1、无法题        | 音询到对应目录时,请尝试仅查询通用名中的关键字, | 挂网产品管理       | 温液",请在通用名字 | 没查询"布洛芬";产品通用名为"小柴胡 | 颗粒",请在通用名字段言 | 到间"柴胡"。 |      |
| 目录编号               |                          | 医促缩码肿时       |            |                     | 剂型           |         | 操作   |
| YPF00001 矮地        | 由茶                       |              |            | 配方颗粒                |              |         | ◎ 添加 |
| /PF00002 艾印        | +                        | 增加本企业产品      |            | 配方颗粒                |              |         | ◎ 添加 |
| /PF00003 🖽         | 找天                       |              |            | 配方颗粒                |              |         | ◎ 添加 |
| /PF00004 滾頭        | 進                        | 本企业产品        |            | 配方颗粒                |              |         | ◎ 添加 |
| /PF00005 白原        | 1<br>1<br>1              |              |            | 配方颗粒                |              |         | ◎ 添加 |
| PF00006 自昂         | 料(二                      |              |            | 配方颗粒                |              |         | ◎ 添加 |
| YPF00007 白衣        | 花蛇舌草                     |              |            | 配方颗粒                |              |         | ◎ 添加 |

选择需填报产品所属目录,点击目录后方"添加"按钮。 进入企业产品申报页面,如下图:

| 1E-1E1 004410K |           |       |                |
|----------------|-----------|-------|----------------|
| 目录编号:          | ZYPF00001 | 目录名称: | 矮地茶            |
| 中药配方颗粒名称:      |           | 规格:   | 每1g配方颗粒相当于饮片 g |
| 包装规格:          | g         | 计价单位: | 请选择            |
|                |           |       |                |
|                |           |       |                |

#### ∠添加 ≤返回

根据产品实际情况维护相关信息后,点击该页面中的"添 加"按钮,系统将自动生成一条新产品。

注:不同包装规格的产品需要分别申报,生成不同的产品 流水码。

3.2 产品信息维护

点击页面"药品招标"模块,选择"产品信息"→"本企 业产品"菜单进入查看已添加产品详细页面。如下图:

| 药品招标             | <ul> <li>■ 信用承诺书 ■ 审核结果公示 ■ 提交数据</li> </ul> | ● 产品信息 ■ 企业( | 信息                                             |     |
|------------------|---------------------------------------------|--------------|------------------------------------------------|-----|
| 增加本企业商           | 商品                                          | 集采产品填报配送企业   |                                                |     |
| 项目: 中            | 药配方颗粒阳光挂网采购 > 目录编号:                         | 供货区域选择       | 通用名:                                           | 沓:  |
| <b>●</b> ) 说明:1、 | 无法查询到对应目录时,请尝试仅查询通用名中的关键字                   | , { 挂网产品管理   | 最废" ,请在通用名字段宣词"布洛芬";产品通用名为"小柴胡颢粒" ,请在通用名字段查词"柴 | 胡"。 |
| 目录编号             |                                             | 医保编码映射       | 剤型                                             |     |
| ZYPF00001        | 矮地茶                                         |              | 配方颗粒                                           |     |
| ZYPF00002        | 艾叶                                          | 增加本企业产品      | 配方颗粒                                           |     |
| ZYPF00003        | 巴戟天                                         |              | 配方颗粒                                           |     |
| ZYPF00004        | 菝葜                                          | 本企业产品        | 配方颗粒                                           |     |
| ZYPF00005        | 白扁豆                                         |              | 配方颗粒                                           |     |

| 药品招标<br>e 信用承諾   | B书 ● 审核结算 | ≌公示 ▲ 提交数据 | • 产品信息 •  | ■ 企业信息 |         |        |                 |      |          |        |
|------------------|-----------|------------|-----------|--------|---------|--------|-----------------|------|----------|--------|
| 未提交              | 未审核       |            |           | 审核未通过  | 企业挂网产品  | 调价申请列表 |                 |      |          |        |
| 项目:全部<br>Q, 查 询  | ~         | 目录编号:      |           | 流水号:   |         | 通用名:   | 舟型:             | 规格:  |          |        |
| 📹) 说明: 1.此列表为未提文 | enava.    |            |           |        |         |        |                 |      |          | 自移除本项目 |
| 报名项目             | 1         | 商品流水号      | 目录编号      | 药品编号   | 通用名     | 府型     | 规格              | 包装数量 | 操作       |        |
| 中药配方颗粒阳光挂网采购     |           | 240301     | ZYPF00001 |        | 矮地茶配方颗粒 | 每1gi   | 配方颗粒相当于饮片 18.5g | 1    | < 維护商品信息 |        |

点击页面后方"维护产品信息"按钮进入产品详细信息维 护页面,进行产品详细信息维护。如下图:

| 当前状态: 未提交 未审核                                    |                   |            |     |        |       |              |   |   |  |
|--------------------------------------------------|-------------------|------------|-----|--------|-------|--------------|---|---|--|
| 商品流水号:                                           | 240302            |            |     |        |       |              |   |   |  |
| 中药配方颗粒名称:                                        | 炒芥子 (白芥) 配方颗粒     | *          |     |        | 规格:   | 每1g配方颗粒相当于饮片 | 3 | g |  |
| 包装规格:                                            | 100 g *           |            |     |        | 计价单位: | 袋            | * |   |  |
| 包装单位:                                            | 请选择单位 *           |            |     |        |       |              |   |   |  |
| 上市备案号:                                           |                   | *          |     |        | 备案时间: |              |   | * |  |
| 跨省销售至辽宁:                                         | 一是                |            |     |        |       |              |   |   |  |
| 执行标准:                                            | 请选择               |            | *   |        |       |              |   |   |  |
| 附件材料   違示:上传图片须为JPG、JPEG、BMP、PNG倍式,小于1M;PDF小于3M。 |                   |            |     |        |       |              |   |   |  |
| 备案凭证(图片,                                         | /PDF): 选择文件 未选择文件 | *          | 白上传 | 未上传 查看 |       |              |   |   |  |
|                                                  |                   | <b>周保友</b> | ▲羊闭 |        |       |              |   |   |  |

根据页面要求,完成产品信息维护后,点击"保存"按钮 保存本页面所填报内容。

## 4、提交数据

当企业将所有拟申报产品信息维护完成后,需将信息提交 至中心进行审核。企业进入"药品招标"模块,进入"提交数 据"→"提交企业及产品资质信息",如下图:

| <b>药品招标</b><br>電信用承诺书 ● 审核结果公示 | ▲ 提交数据 ● 产品信息 ■ 企业信息 |
|--------------------------------|----------------------|
| 数据提交                           | 提交企业及产品资质信息          |
| 项目: 中药配方颗粒阳光挂网采购               | 申请撤销提交状态             |
|                                | 打印资质文件               |

选择"中药配方颗粒阳光挂网采购"点击"查询"按钮查 询本项目中的企业及产品信息,企业确认无误后,查看《投标 承诺函》并勾选"我已阅读并同意",点击"提交"按钮提交 信息。

### 5、审核不通过维护

当信息提交后,企业需保持关注本平台信息的审核状态, 企业可在"药品招标"模块→"企业信息"中查看企业资质审 核状态、在"药品招标"模块→"产品信息"→"本企业产品" 菜单中查看产品审核状态。当企业或产品信息审核不通过时, 企业可以根据审核不通过原因,重新维护企业或产品信息,并 且点击页面下方"重新提交"按钮,重新提交给中心审核,如 下图:

# 企业:

| 资质信息                                                                                                    |                                                                                                    |
|----------------------------------------------------------------------------------------------------|----------------------------------------------------------------------------------------------------|
| (生产或经营)许可证号:                                                                                                    | 许可证有效期至: 2025-10-29 *                                                                                                    |
| 上传生产或经营许可证 (副本) 图片: 通牒文件 未选文件 自上传                                                                                                    | 上作45.85: 未上传 重智                                                                                                    |
| 许可证经缴/生产范围:                                                                                                    |                                                                                                    |
| 曾业执照号(或统一社会信用代码):                                                                                                    | 發發這兩有效關亞: 2                                                                                                    |
| 上传营业执照 (刷本) 開片:                                                                                                    | 上作47.5: 未上徑 豐富                                                                                                    |
| The multiplying the second second s                                                                                                    |                                                                                                    |
| 企业简介                                                                                                    |                                                                                                    |
| 公司総合 (内安):                                                                                                    |                                                                                                    |
|                                                                                                    | 第500年以内                                                                                                    |
| 8.6                                                                                                    |                                                                                                    |
|                                                                                                    |                                                                                                    |
| 今 口                                                                                                    |                                                                                                    |
|                                                                                                    |                                                                                                    |
|                                                                                                    |                                                                                                    |
| <b>药品招标</b><br>● 信用承诺书 ● 审核结果公示 ▲ 提交数据 ● 产品信息 ■ 企业信息                                                                                                    |                                                                                                    |
| 末龍交 未审核 审核已通过 审核未通过 企业任务产                                                                                                    | 最適的申請列表                                                                                                    |
| 项目: 中药配方颗粒阳光桂柯 目录编号: 流水号:                                                                                                    | 通用名: 利型: 规格:                                                                                                    |
| Q查询                                                                                                    |                                                                                                    |
| ●) 说明:此列表为未通过市场的药品。<br>每年16日 日本社会 英国海北县 運用名 封用                                                                                                    | 副線 物聚 击场时间 击场了运行费用 出作                                                                                                    |
| 第4日期日         日外(円)         1911         1011         1011         1011         1011         1011         1011         1011         1011         1011         1011         1011         1011         1011         1011         1011         1011         1011         1011         1011         1011         1011         1011         1011         1011         1011         1011         1011         1011         1011         1011         1011         1011         1011         1011         1011         1011         1011         1011         1011         1011         1011         1011         1011         1011         1011         1011         1011         1011         1011         1011         1011         1011         1011         1011         1011         1011         1011         1011         1011         1011         1011         1011         1011         1011         1011         1011         1011         1011         1011         1011         1011         1011         1011         1011         1011         1011         1011         1011         1011         1011         1011         1011         1011         1011         1011         1011         1011         1011         1011 | XEEH         LESR         WEEKING         LEEN         LEEN <thleen< thr=""> <thline< thr=""> <thline< thr=""></thline<></thline<></thleen<> |
|                                                                                                    |                                                                                                    |
| 企业商品维护                                                                                                    |                                                                                                    |
|                                                                                                    |                                                                                                    |
|                                                                                                    |                                                                                                    |
|                                                                                                    |                                                                                                    |
| <mark>当前状态:</mark> 已提交 审核未通过 (不通过原因:上传的备案凭证模糊; )                                                                                                    |                                                                                                    |
| 去日 <b>济</b> 北日,                                                                                                    |                                                                                                    |
| 两面流水亏:                                                                                                    |                                                                                                    |
| 中药配方颗粒名称: 炒芥子(白芥)配方颗粒 *                                                                                                    | 规格:每1g配方颗粒相当于饮片3g                                                                                                    |
| <b>包装规格:</b> 100 g*                                                                                                    | 计价单位: 袋 *                                                                                                    |
|                                                                                                    |                                                                                                    |
| 包装单位: 袋 *                                                                                                    |                                                                                                    |
| 上市备案号: 上市备字 *                                                                                                    | 备案时间: *                                                                                                    |
|                                                                                                    | PROTECT A                                                                                                    |
| 跨省销售至辽宁:                                                                                                    |                                                                                                    |
|                                                                                                    |                                                                                                    |
| <b>が17</b> 10/0E: 国家标准 中国约典                                                                                                    |                                                                                                    |
|                                                                                                    |                                                                                                    |
| 附件材料 提示:上传图片须为JPG、JPEG、BMP、PNG格式,小于1M;PDF小于3M                                                                                                    |                                                                                                    |
|                                                                                                    |                                                                                                    |
|                                                                                                    |                                                                                                    |
| 备案凭证 (图片/PDF): 选择文件 未选择文件                                                                                                    | * 白上传 已上传! 查看                                                                                                    |
| 备案凭证(图片/PDF): 选择文件 未选择文件                                                                                                    | * ①上传 已上传:查看                                                                                                    |
| 备案凭证(图片/PDF): 选择文件 未选择文件                                                                                                    | * ①上传 已上传! 董胥                                                                                                    |
| 备案凭证 (图片/PDF): 选择文件 未选择文件                                                                                                    |                                                                                                    |